# **Mobile Connectivity**

Guida per l'installazione e l'uso.

Riepilogo:

Installando una chiavetta USB 3G/4G nel caricatore Wallbox ci si può collegare a Internet ovunque attraverso la rete mobile.

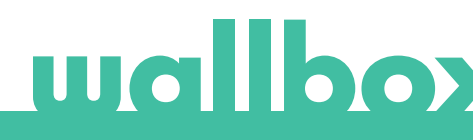

# Indice

| 1. Note importanti                         | 3 |
|--------------------------------------------|---|
| 2. Materiale e utensili necessari          | 3 |
| 3. Installazione della chiavetta USB 3G/4G | 3 |
| 4. Versione software                       | 5 |
| 5. Configurazione                          | 6 |
| App Wallbox                                | 6 |
| 6. Stato connessione                       | 6 |
| Portale myWallbox                          | 6 |
| App Wallbox                                | 6 |
| 7. Utilizzo dei dati 3G/4G                 | 6 |
| 8. Risoluzione dei problemi                | 6 |
| 9. Avviso legale                           | 7 |
| 10. Apertura del coperchio di Quasar       | 8 |
| 11. Chiusura del coperchio di Quasar       | 9 |

# wallboy

# 1. Note importanti

- Il caricatore deve essere installato seguendo il relativo manuale che viene fornito in dotazione.
- Soltanto la chiavetta USB 3G/4G fornita da Wallbox è compatibile con questa funzione.
- Solo tecnici qualificati sono autorizzati a eseguire l'installazione descritta nel presente documento.
- Prima di installare la chiavetta USB 3G/4G, spegnere il dispositivo Wallbox e rimuovere il coperchio. Successivamente, il dispositivo Wallbox deve essere chiuso correttamente, come definito nel relativo manuale di installazione.
- La disponibilità e le prestazioni della connettività del caricatore sulla rete mobile dipenderanno dalla copertura fornita dall'operatore di rete nella zona specifica.

# 2. Materiale e strumenti necessari

Componenti forniti da Wallbox:

- Commander, Commander 2 o Copper C/S/SB Wallbox
- Chiavetta USB 3G/4G

Altri elementi necessari:

- Carta SIM (Subscriber Identity Module) di dimensioni standard con un piano dati attivo.
- Cacciaviti a croce e Torx
- Strumento di apertura per Commander e Commander 2.

# 3. Installazione della chiavetta USB 3G/4G

#### FASE 1

Per inserire la carta SIM nella chiavetta USB 3G/4G, rimuovere la relativa copertura e inserirla nella presa. La carta SIM deve essere orientata come indicato dal riferimento.

#### FASE 2

Spegnere il caricatore e rimuovere il coperchio seguendo le istruzioni presenti nel relativo manuale di installazione.

Per istruzioni sulla rimozione del coperchio di Quasar, fai riferimento alla sezione a pagina 9.

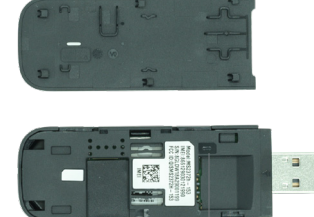

RIFERIMENTO DI POSIZIONE CARTA SIM

Chiavetta USB 3G/4G

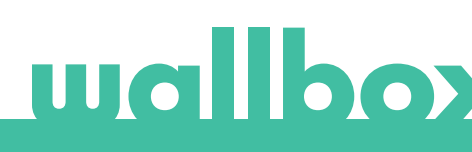

#### FASE 3

Inserire la chiavetta USB 3G/4G nella porta USB sul coperchio come illustrato di seguito.

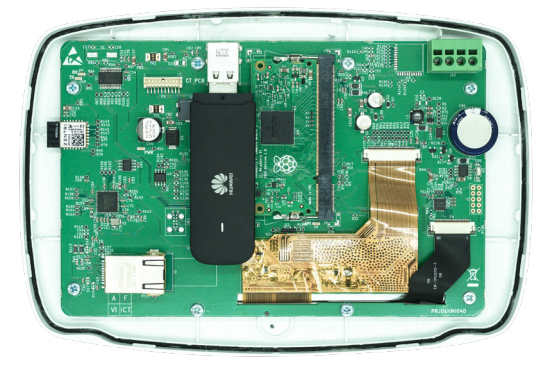

Coperchio Commander con chiavetta USB 3G/4G

Nel Commander, si può utilizzare soltanto una chiavetta USB WiFi o 3G/4G alla volta.

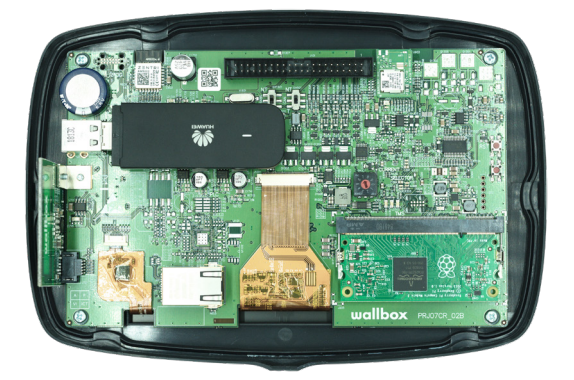

Coperchio Commander 2 con chiavetta USB 3G/4G

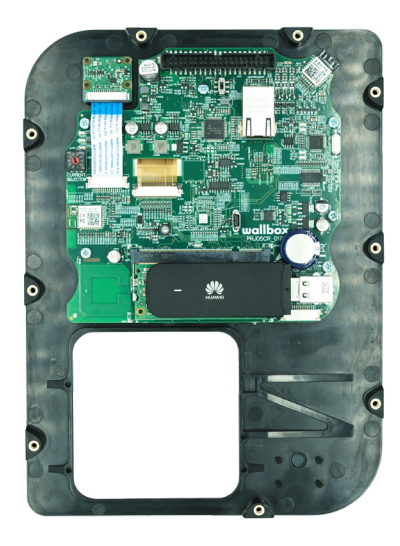

#### FASE 4

Posizionare il coperchio e chiudere il caricatore come descritto nel relativo manuale di installazione. Accendere il caricatore.

Per istruzioni sulla rimozione del coperchio di Quasar, fai riferimento alla sezione a pagina 9.

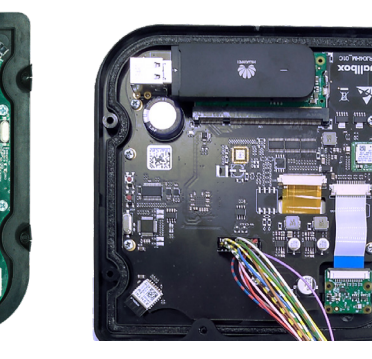

Coperchio Copper S/ SB (sinistra), coperchio Copper C (centro) e Coperchio di Quasar (destra) con chiavetta USB 3G/4G

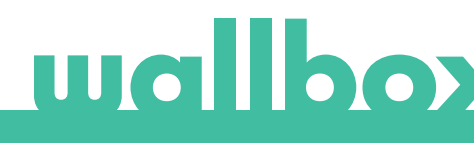

# 4. Versione software

Verificare che nel caricatore sia installata la versione più aggiornata del software collegandosi all'App Wallbox e consultando la sezione *Charger Info (informazioni sul caricatore)*.

# 5. Configurazione

I parametri di configurazione della chiavetta USB 3G/4G dipendono dal fornitore della carta SIM. Contattare il fornitore della carta SIM per conoscere i parametri corretti.

# **App Wallbox**

Mobile Connectivity può essere configurata attraverso l'App Wallbox. Se l'utente non dispone ancora di un account, deve registrarsi e aggiungere il caricatore utilizzando SN e UID.

## FASE 1

Accedere all'App Wallbox, avvicinarsi al caricatore e attendere la sincronizzazione del Bluetooth.

#### FASE 2

Entrare nel menu Charger Configuration (Configurazione caricatore), quindi nel menu Connectivity (Connettività) e selezionare 3G/4G.

#### FASE 3

Attivare l'opzione 3G/4G utilizzando l'interruttore a levetta e inserire i parametri di configurazione del fornitore della carta SIM (vedere la Fig. 4). Salvare la configurazione premendo il tasto Save (Salva) in fondo alla schermata.

Parametri:

- PIN (Personal Identification Number): numero di identificazione personale. Codice di sicurezza della carta SIM. Si può utilizzare anche una carta SIM senza PIN.
- APN (Access Point Name): nome del punto di accesso.
- Utente (indicato dal fornitore della SIM).
- Password (indicata dal fornitore della SIM).
- Numero di composizione (indicato dal fornitore della SIM). Valore preimpostato \*99#.

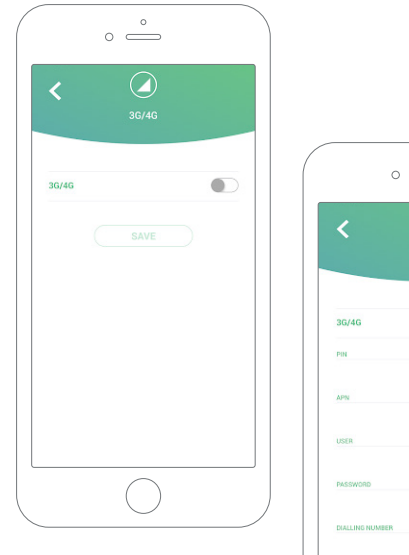

Schermata di configurazione. 3G/4G disabilitato (sinistra) e abilitato (destra) Il caricatore può impiegare fino a 3 minuti per stabilire la connessione con la rete mobile. Dopo aver salvato la configurazione, tornare alla schermata con l'elenco dei caricatori. L'icona 3G/4G verrà visualizzata sul caricatore non appena sarà on-line.

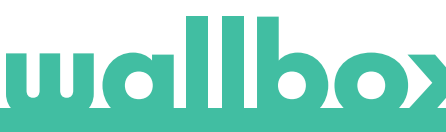

# 6. Stato di connessione

Si può verificare lo stato del caricatore nel portale myWallbox o nell'app Wallbox.

III) Questa icona indica che la connessione Internet avviene tramite la rete mobile.

Se il caricatore è on-line, viene visualizzato su sfondo blu nell'elenco dei caricatori. Se non è on-line, viene visualizzato su sfondo grigio.

# **App Wallbox**

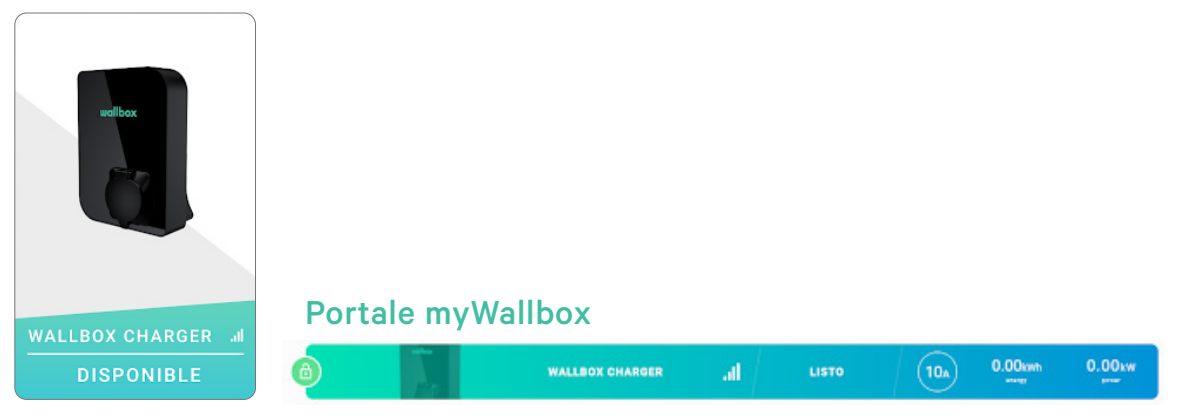

# 7. Utilizzo dei dati 3G/4G

Grazie a Mobile Connectivity, è possibile usufruire delle funzioni avanzate della piattaforma myWallbox indipendentemente dalla posizione del caricatore Wallbox. Il caricatore condivide regolarmente i dati con la piattaforma myWallbox per consentire all'utente di tenere traccia dello stato del caricatore e monitorarne l'utilizzo, così come di eseguire azioni remote in qualsiasi momento. Il consumo di dati 3G/4G dipende dall'utilizzo del caricatore.

Wallbox consiglia di stipulare un piano dati di almeno 1,5 GB/mese\* per garantire dati sufficienti in qualsiasi situazione.

\*Il consumo di dati 3G/4G può variare in base alla versione software del caricatore.

# 8. Risoluzione dei problemi

### L'opzione di connettività 3G/4G non è attiva

• Può essere causato dal fatto che il caricatore non rileva la chiavetta USB 3G/4G. Verificare che la chiavetta USB 3G/4G sia inserita correttamente nel connettore USB sul coperchio del caricatore.

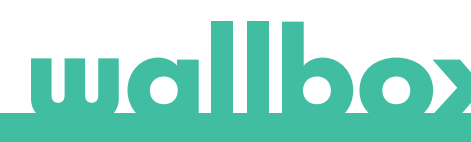

#### Il caricatore non si connette alla rete 3G/4G dopo la configurazione

- Attendere 3 minuti e controllare nuovamente.
- Controllare che l'app sia collegata correttamente al caricatore via Bluetooth. Si può verificare facilmente eseguendo un'azione di blocco/sblocco dall'app.
- Passare alla schermata di configurazione 3G/4G e verificare che l'interruttore 3G/4G sia in posizione ON. Se così non fosse, accenderlo.
- Verrà visualizzata la configurazione salvata in precedenza, a eccezione dei parametri PIN e Password che sono nascosti per motivi di sicurezza. Assicurarsi che il nome del punto APN, l'Utente e il numero di composizione siano corretti.
- Immettere nuovamente il codice PIN e la password corretti e salvare la configurazione. ATTENZIONE: il salvataggio di parametri PIN e password vuoti potrebbe causare errori di configurazione della chiavetta USB 3G/4G.
- Se le fasi precedenti non hanno risolto il problema, controllare che la carta SIM sia stata inserita correttamente nella chiavetta USB 3G/4G.

# 9. Nota legale

Questo documento deve essere utilizzato come guida di riferimento per il funzionamento del caricatore e della chiavetta USB 4G/3G. Le immagini del prodotto sono fornite al solo scopo illustrativo e potrebbero non essere una rappresentazione esatta del prodotto. Wallbox si riserva il diritto di apportare modifiche alle specifiche e ai processi del prodotto e alla documentazione in qualsiasi momento e senza alcun preavviso.

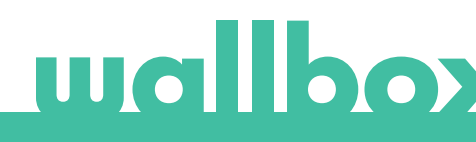

# 10. Apertura del coperchio di Quasar

#### PASSAGGIO 1

Rimuovi il telaio in plastica rimuovendo le quattro viti dal telaio del coperchio del caricatore utilizzando un cacciavite T25.

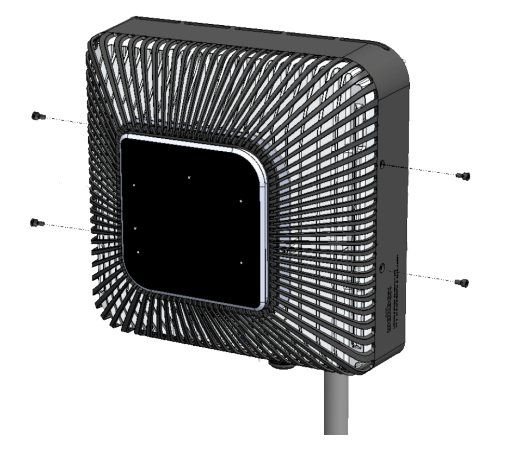

#### PASSAGGIO 2

Separa il coperchio dal dissipatore di calore in alluminio rimuovendo le quattro viti indicate nella figura sotto riportata utilizzando un cacciavite T10.

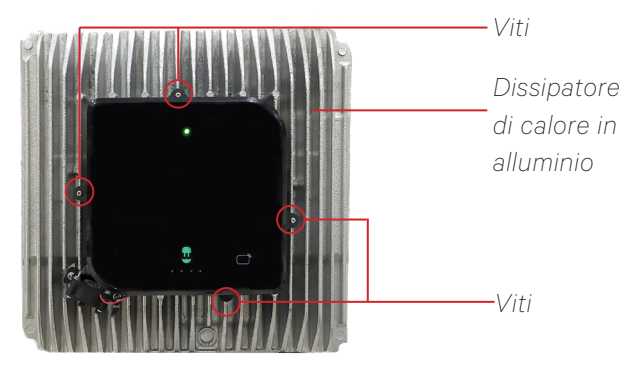

Quasar senza coperchio

#### PASSAGGIO 3

Rimuovi tutte le viti dal coperchio e apri il corpo del coperchio utilizzando un cacciavite T20.

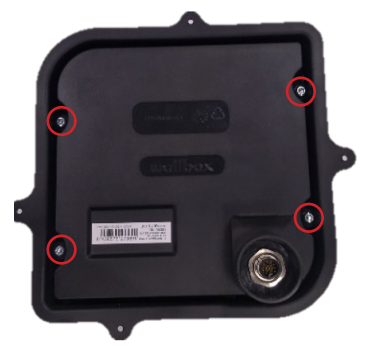

#### **PASSAGGIO 4**

Assicurati che il cavo rimanga collegato al coperchio e alla scheda del circuito.

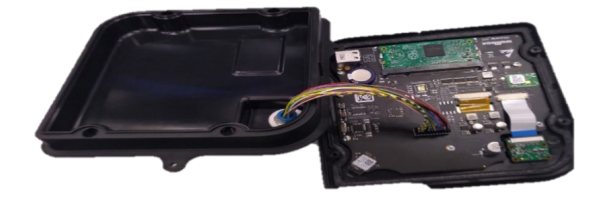

Ricollega il cavo se si è scollegato durante l'apertura del coperchio. È presente un blocco meccanico per impedire il posizionamento errato del cavo.

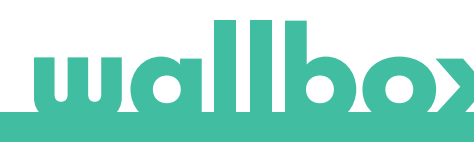

# 11. Chiusura del coperchio di Quasar

### PASSAGGIO 1

Posiziona il coperchio sulla scheda di circuito per assicurarti che il cavo rimanga collegato.

### PASSAGGIO 2

Fissa il coperchio inserendo le viti rimosse utilizzando un cacciavite T20.

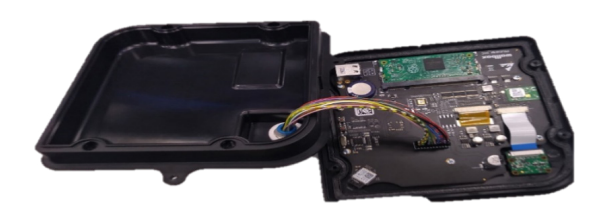

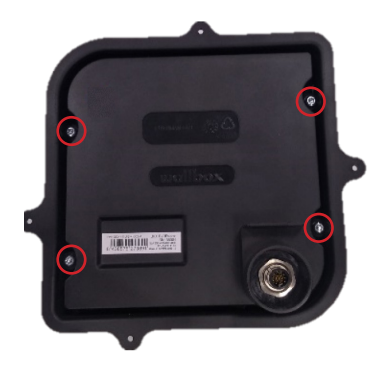

## PASSAGGIO 3

Fissa il coperchio del dissipatore di calore in alluminio inserendo le viti rimosse utilizzando un cacciavite T10.

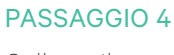

Collega il coperchio in plastica inserendo le viti rimosse utilizzando un cacciavite T25.

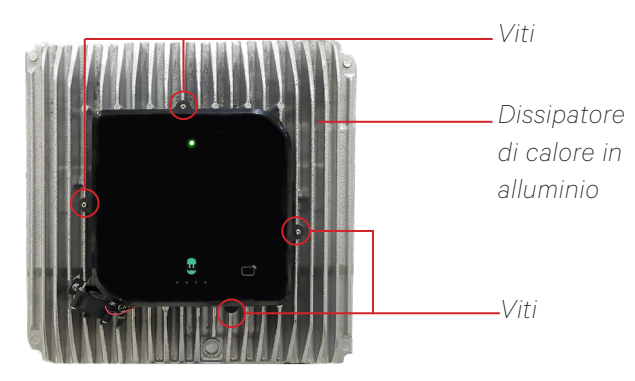

Quasar senza coperchio

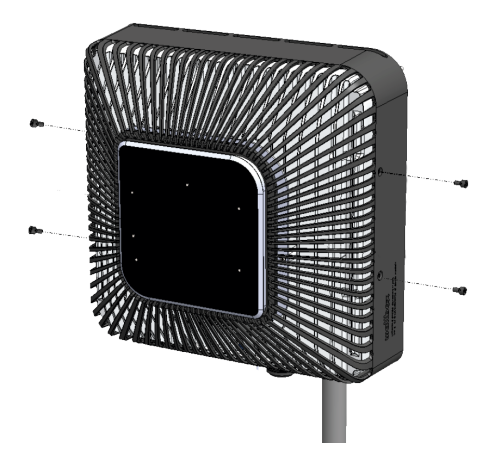

# wallbox